## آموزش نحوه انتخاب واحد در سایت

((برای کلیه ورودیها به ویژه مهر ۱۴۰۱))

۱-با مراجعه به سایت و ورود به صفحه شخصی خود (از طریق گزینه انتخاب واحد و پرداخت الکترونیک )مبلغ تعیین شده را پرداخت نمائید .

۲-چارت درسی رشته خود را در سایت ملاحظه و دروس مورد نظر را یادداشت کنید .(اولویت با دروسی است که از ترمهای قبل مانده است )

۳-پس از ورود به سایت (در زمان مقرر انتخاب واحد )در قسمت راست صفحه (سیستم مدیریت آموزش )گزینه انتخاب واحد را کلیک کنید.

۴-با مشاهده صفحه انتخاب واحد از قسمت پایین صفحه گزینه ((**انتخاب از لیست گروه** ))را انتخاب کنید.

۵-در صفحه جدید جدول دروس ارائه شده شامل ستونهایی از جمله تعداد واحد ،گروه ،استاد، زمان تشکیل کلاس و ظرفیت باقیمانده مشاهده می شود .

۶-در صورت رویت درسی که جزء دروس ترم شما می باشد و دارای ظرفیت است، می توانید در انتهای سطر مربوط روی گزینه (( + )) کلیک نموده، یا شماره ۴ رقمی گروه را تایپ و سپس کلیدEnter را زده تا این درس به صفحه انتخاب واحد شما افزوده گردد .

۷-با تکرار مورد فوق (بند ۶)دروس دیگر را نیز انتخاب تا واحد های شما به حد نصاب برسد (حدود ۱۷ واحد ) ۸-اگر در انتخاب یک درس اشتباه کرده اید یا رایانه تداخل زمانی اعلام نمود با لغو دروس مذکور درووس دیگـر

را جایگزین نمائید .

۹-توجه داشته باشید در پایان گزینه (تایید)انتخاب واحد را **انتخاب نکنید** چون در زمان حذف و اضافه با مشکل مواجه خواهید شد .

آموزش. ب/۱۱/۱۲